# ▶ サイト上で載せる場所を左右上下変更出来ます。

| CONTROL PANEL                                                                                                    |                                                          | 🔒 cartर¤उन>म                                                                                                    |
|----------------------------------------------------------------------------------------------------|----------------------------------------------------------|----------------------------------------------------------------------------------------------------|
| ダッシュボード カタログ 機能拡張 販売管理                                                                                                    | システム   レポート                                              | ストアフロンナ ログアウト                                                                                                    |
| Home         モジュール                                     ダッシュボード                                                                                                    | ① ここをクリック                                                |                                                                                                    |
| 複要     注文合計項目設定       総売上高:     登録済みフィード一覧       今年の総売上高:     登録済みアフェリエイトー覧       総注文数:        赤客標番号:        承認待ちの法客様:        南品番号:     :       注文番号:     承認待ちの注文: | ¥2,389,500円<br>¥2,388,500円<br>4<br>2<br>0<br>1<br>1<br>1 | 秋計     戦団を選択。本日     マ     ・     ・     ・     ・     ・     ・     ・     ・     ・     ・     ・     ・     ・     ・     ・     ・     ・     ・     ・     ・     ・     ・     ・     ・     ・     ・     ・     ・     ・     ・     ・     ・     ・     ・     ・     ・     ・     ・     ・     ・     ・     ・     ・     ・     ・     ・     ・     ・     ・     ・     ・     ・     ・     ・     ・     ・     ・     ・     ・     ・     ・     ・     ・     ・     ・     ・     ・     ・     ・     ・     ・     ・     ・     ・     ・     ・     ・     ・     ・     ・     ・     ・     ・     ・     ・     ・     ・     ・     ・     ・     ・     ・     ・     ・     ・     ・     ・     ・     ・     ・     ・     ・     ・     ・     ・     ・     ・     ・     ・     ・     ・     ・     ・     ・      ・     ・     ・     ・      ・      ・      ・      ・      ・      ・      ・      ・      ・      ・      ・      ・      ・      ・      ・      ・      ・      ・      ・      ・      ・      ・      ・      ・      ・      ・      ・      ・      ・      ・      ・      ・      ・      ・      ・      ・      ・      ・      ・      ・      ・      ・      ・      ・      ・      ・      ・      ・      ・      ・      ・      ・      ・      ・      ・      ・      ・      ・      ・      ・      ・      ・      ・      ・      ・      ・      ・      ・      ・      ・      ・      ・      ・      ・      ・      ・      ・      ・      ・      ・      ・      ・      ・      ・      ・      ・      ・      ・      ・      ・      ・      ・      ・      ・      ・      ・      ・      ・      ・      ・      ・      ・      ・      ・      ・      ・      ・      ・      ・      ・      ・      ・      ・      ・      ・      ・      ・      ・      ・      ・     ・      ・      ・      ・      ・      ・      ・      ・      ・      ・      ・      ・      ・      ・      ・      ・      ・      ・      ・      ・      ・      ・      ・      ・      ・      ・      ・      ・      ・      ・      ・      ・      ・     ・      ・      ・      ・      ・      ・      ・      ・      ・      ・      ・      ・      ・      ・      ・      ・      ・      ・      ・      ・      ・      ・      ・      ・      ・      ・      ・      ・      ・      ・      ・     ・     ・     ・ |

•

| CONTROL PAN  | EL   |                    | 🔒 cartලපුරිරු අ |
|--------------|------|--------------------|-----------------|
| ダッシュボード カタログ | 機能拡張 | 販売管理   システム   レポート | ストアフロント ログアウト   |

#### <u>Home :: モジュール</u>

| 🇁 モジュール        |    |       |     |                                |  |  |
|----------------|----|-------|-----|--------------------------------|--|--|
| モジュール名         | 位置 | ステータス | 並び順 | アクション                          |  |  |
| ベストセラー         | 右  | 有効    | 3   | [変更][アンインストール]                 |  |  |
| カート            | 右  | 有効    | 1   | [変更][アンインストール]                 |  |  |
| カテゴリ           | 左  | 有効    | 1   | [変更 <mark>] [アンインストール</mark> ] |  |  |
| おすすめ           | 右  | 有効    | 5   | [変更 <mark>][アンインストール]</mark>   |  |  |
| グーグルアナリティクス    |    | 有効    |     | [変更 [アンインストール]                 |  |  |
| Google AdSense | 左  | 無効    | 1   | [変更][アンインストール]                 |  |  |
| Googleトーク      |    | 無効    |     | [ <u>インストール</u> ]              |  |  |
| インフォメーション      | 右  | 有効    | 0   | [変更 <mark>] [アンインストール</mark> ] |  |  |
| 新着情報           | 左  | 有効    | 1   | [変更 <mark>][アンインストール]</mark>   |  |  |
| メーカー           | 左  | 有効    | 2   | [変更][アンインストール]                 |  |  |
| 特価             | 右  | 有効    | 1   | <u>「変更」</u> [アンインストール]         |  |  |

√♪ ② 変更したいモジュールを選択

#### ★ 人気ランキングの変更

|   | CONTROL PANE                          | EL        |                                    |            | 🔒 cart@ロジイン中 |
|---|---------------------------------------|-----------|------------------------------------|------------|--------------|
|   | ダッシュボード カタログ                          | 機能拡張 販売管理 | システム レポート                          |            |              |
| E | lome :: <u>モジュール</u> :: <u>ベストセラー</u> |           |                                    |            |              |
|   | 🏰 ベストセラー                              |           |                                    |            | (保存)キャンセル    |
|   | 制限:                                   | 10        | ① 人気ランキング(                         | の数を入力      | The          |
|   | 位置:                                   | 左▼        | ② サイト上の表示                          | 左右を選択      | ⑤ 最後にここをクリック |
|   | ステータス:                                | 有効 🔻      | ③ サイト上の表示                          | 有効無効を選択    |              |
|   | 並び順:                                  | 3         | ④ サイト上の表示 <sup>-</sup><br>物字が小さいち・ | する順番       |              |
|   |                                       |           | 数子がいらい方が                           | い工世に扱いされより |              |
|   |                                       |           |                                    |            |              |

モジュールの変更方法

★ ショッピングカートの変更

| CO                      | ITROL PANEL   |              |          |            |   | 🔒 c     | artでログイン中 |
|-------------------------|---------------|--------------|----------|------------|---|---------|-----------|
| ダッシュ                    | ボード カタログ 機能拡張 | 長 販売管理 システ♪  | ムー レポート  |            |   | ストアフロント | ログアウト     |
| <u>Home</u> :: <u>+</u> | ジュールドカート      |              |          |            |   |         |           |
| 💮 ታ                     | -ト            |              |          |            |   | 保存      | キャンセル     |
| AJAXを                   | カートに加える:      | 有効 • 1       | 有効を選択    |            |   | That    |           |
| 位置:                     |               | <b>左</b> - 2 | サイト上の表示  | 左右を選択      | 5 | 最後にここをク | フリック      |
| ステー                     | 87.:          | 有効 🔹 3       | サイト上の表示  | 有効無効を選択    |   |         |           |
| 並び順                     |               | 1 4          | サイト上の表示す | トる順番       |   |         |           |
|                         |               |              | 数字が小さい方だ | 「上位に表示されます |   |         |           |
|                         |               |              |          |            |   |         |           |
|                         |               |              |          |            |   |         |           |

### ★ カテゴリの変更

| CONTROL PANEL                    |                   | 🔒 cattכם במדלם אין אין אין אין אין אין אין אין אין אין  |
|----------------------------------|-------------------|---------------------------------------------------------|
| ダッシュボード カタログ 機能批測 販売管理 システム レポート |                   | גרקער ביאר אינדער גער גער גער גער גער גער גער גער גער ג |
| Home :: 포ジュール :: カテゴリ            |                   |                                                         |
| 🎂 カテゴリ                           |                   | (保存) (未キンセル)                                            |
| 位置: 左 ☑                          | ① サイト上の表示 左右を選択   | [htt]                                                   |
| ステータス: 有効 🖌                      | ② サイト上の表示 有効無効を選択 |                                                         |
| 表示/眼位: 1                         | ③ サイト上の表示する順番     | (4) 最後にここをクリック                                          |
|                                  | 数字が小さい方が上位に表示されます |                                                         |
|                                  |                   |                                                         |
|                                  |                   |                                                         |
|                                  |                   |                                                         |
|                                  |                   |                                                         |
|                                  |                   |                                                         |

#### ★ おすすめの変更

| CONTROL PANE                             | L                   |                                  | nated attended attended atten |
|------------------------------------------|---------------------|----------------------------------|----------------------------------------------------------------------------------------------------|
| ダッシュボード カタログ                             | 機能拡張 販売管理 システム レポート |                                  | גרדסעא ביקא                                                                                                    |
| Home :: <u>モジュール</u> :: おすすめ<br><b> </b> |                     |                                  |                                                                                                    |
| UEvF:                                    | 5                   | ① サイト上の表示する数を入力                  | Iput                                                                                                    |
| 位置:                                      | 右 💌                 | ② サイト上の表示 左右を選択                  |                                                                                                    |
| ステータス:                                   | 有効 💌                | ③ サイト上の表示 有効無効を選択                | ◎ 取扱にここをクラク                                                                                                    |
| 表示順位:                                    | 5                   | ④ サイト上の表示する順番                    |                                                                                                    |
| 商品                                       | 1                   | 数字が小さい方が上位に表示されます<br>⑤ おすすめ商品を選択 |                                                                                                    |

#### ★ グーグルアナリティクスの変更

| CONTROL                                                                                      | PANEL                                                                                                    |                                                                         | artでログイン中                            |
|----------------------------------------------------------------------------------------------|----------------------------------------------------------------------------------------------------|-------------------------------------------------------------------------|--------------------------------------|
|                                                                                              | タログ 機能拡張 販売管理 システム レポート                                                                                                    |                                                                         | גורדכער איז איז אראר איז גער גער גער |
| <u>Home :: モジュール :: グ</u>                                                                    | -グルアナリティクス                                                                                                    |                                                                         |                                      |
| 🇁 グーグルアナ                                                                                     | リティクス                                                                                                    |                                                                         | (辞存) キャンセル                           |
| * <b>解析コード:</b><br>Login to your <u>クーク</u><br>してだおい、そして、あな<br>フィールコピー& ペープト<br>論はこのフィールドに対号 | · 도가!구·(2.200円)         · Script type=Text/javascript'>         2           · S70고가 가나? 기         · var_gaq = _gaq   [];         · · · · · · · · · · · · · · · · · · · | <ol> <li> <sup>*</sup> - <sup>*</sup> ル7 + リティクスのコードを入力     </li> </ol> | ③ 最後にここをクリック                         |
| ステータス:                                                                                       | 有効 🖌                                                                                                    | ② サイト上の表示 有効無効を選択                                                       |                                      |
|                                                                                              |                                                                                                    |                                                                         |                                      |

# モジュールの変更方法

★ Google AdSense の変更

| CONTROL PANE                      | EL                                                  |  | 🔒 cartस्पर्धन/२क |
|-----------------------------------|-----------------------------------------------------|--|------------------|
| ダッシュボード 力タログ                      | 機能拡張 販売管理 システム レポート                                 |  | ストアフロント ログアウト    |
| Home :: <u> </u>                  | Sense                                               |  |                  |
| 🚔 Google AdSense                  |                                                     |  | 保存 キャンセル         |
| *⊐−ř:<br>Google AdSense® //=0725t | <pre><script type="text/javascript"></script></pre> |  |                  |

## ★ インフォメーションの変更

| CONTROL PANEL                 |                   | 🔒 cart අපුරු අ |
|-------------------------------|-------------------|----------------|
| ダッシュボード 力3ログ 機能拡張 販売管理 システム レ | t−h               | ストアプロント ログアウト  |
| Home = モジュール = インフォメーション      |                   |                |
| 🎂 インフォメーション                   |                   | 保存 キャンセル       |
| 位置: 右マ                        | ① サイト上の表示 左右を選択   | ()m            |
| ステータス: 有効 M                   | ② サイト上の表示 有効無効を選択 | (2) 最後にここをクリック |
| 表示则10位: 0                     | ③ サイト上の表示する順番     |                |
|                               | 数字が小さい方が上位に表示されます |                |
|                               |                   |                |
|                               |                   |                |
|                               |                   |                |

#### ★ 新着情報の変更

|                                          | Carry 191     |
|------------------------------------------|---------------|
| ダッシュボード カ5ログ 機能協議 販売管理 システム レポート         | ストアプロント ログアウト |
| <u>Home::モジュール::新着債損</u>                 |               |
| 🎂 新着情報                                   | 保存 キャンセル      |
| USyN:         10         ① サイト上の表示する数を入力 | Jou -         |
| □□ 2 サイト上の表示 左右を選択                       |               |
| 2〒-92: 100 3 サイト上の表示 有効無効を選              | 切 最後にここをクリック  |
| まで、「「「「」 ④ サイト上の表示する順番                   |               |
| 数字が小さい方が上位に表示さ                           | れます           |
|                                          |               |
|                                          |               |

#### ★ メーカーの変更

| CONTROL PAN           | EL                |                   | 🔒 cartন্দ্রের্গন্যক |
|-----------------------|-------------------|-------------------|---------------------|
| ダッシュボード カタログ          | 機能拡張 販売管理 システム レポ | -                 | ストアプロンナ ログアウト       |
| Home :: モジュール :: メーカー |                   |                   |                     |
| 🇁 メーカー                |                   |                   | 「保存」キャンセル           |
| 位置:                   | 左 💌               | ① サイト上の表示 左右を選択   | Trut                |
| ステータス:                | 有効 🖌              | ② サイト上の表示 有効無効を選択 | ⑤ 最後にここをクリック        |
| 並で利用:                 | 2                 | ③ サイト上の表示する順番     |                     |
|                       |                   | 数字が小さい方が上位に表示されます |                     |

★ 特価の変更

| CONTROL PANEL              |           |           |                   | ☐ cartでロダイン中    |
|----------------------------|-----------|-----------|-------------------|-----------------|
| ダッシュボード カタログ               | 機能拡張 販売管理 | システム レポート |                   | ストアフロント 🔰 ログアウト |
| <u>Home :: モジュール</u> :: 特価 |           |           |                   |                 |
| 🌸 特価                       |           |           |                   | 保存してキャンセル       |
| USVH:                      | 3         | 1         | サイト上の表示する数を入力     | (m)             |
| 位置:                        | 右 💌       | 2         | サイト上の表示 左右を選択     |                 |
| ステータス:                     | 有効 🕥      | 3         | サイト上の表示 有効無効を選択   | り 最後にここをクリック    |
| 表示順位:                      | 1         | 4         | サイト上の表示する順番       |                 |
|                            |           |           | 数字が小さい方が上位に表示されます |                 |
|                            |           |           |                   |                 |
|                            |           |           |                   |                 |